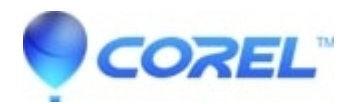

## Error when trying to activate PaintShop Pro 2018 upgrade

- PaintShop Pro
- I get an error when trying to activate PaintShop Pro 2018
- I?ve just upgraded to Ultimate and the activation isn?t working
- I?ve upgrade from PaintShop Pro Essentials 2018 to Pro and the activation doesn?t seem to work
- Entering my new SN causes an error when trying to activate

There are a number of reasons for this issue to happen. All of these can be resolved by uninstalling the current version of PaintShop Pro and reinstalling the version that you upgraded to.

\*\*\* Before you start, make sure you have your confirmation email with your new serial number and download link. You can save a little bit of time by download the new installer while you uninstall your old version.

## How to Uninstall Corel PaintShop Pro 2018

Windows 10

- 1. Go to the Control Panel by typing ?Control Panel? in the Windows search box
- 2. In the Programs section, click on Uninstall a program
- 3. From the list, find Corel PaintShop Pro 2018
- 4. Right-click on PaintShop Pro 2018 and select Uninstall/Change
- 5. Follow the onscreen instructions to uninstall. Make sure to select any options that are related to removing PaintShop pro.

If the above steps failed, use the PSP2018\_Cleanup zip file that can be found here

© 1985-2024 Corel. All rights reserved.